In this lesson, your Calliope mini becomes your guide in a really difficult question: what's for dinner today?

Shake the Calliope mini and you will get an answer to your question.

**Tip:** Ask each family member about his or her favourite food and write it down in a list - you'll need it later!

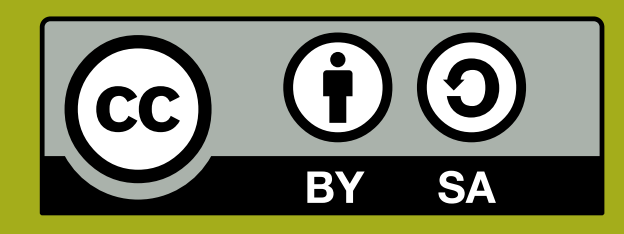

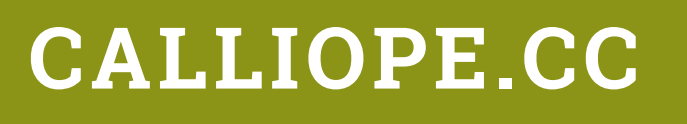

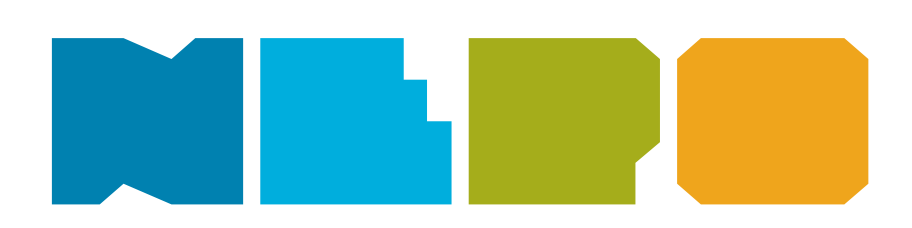

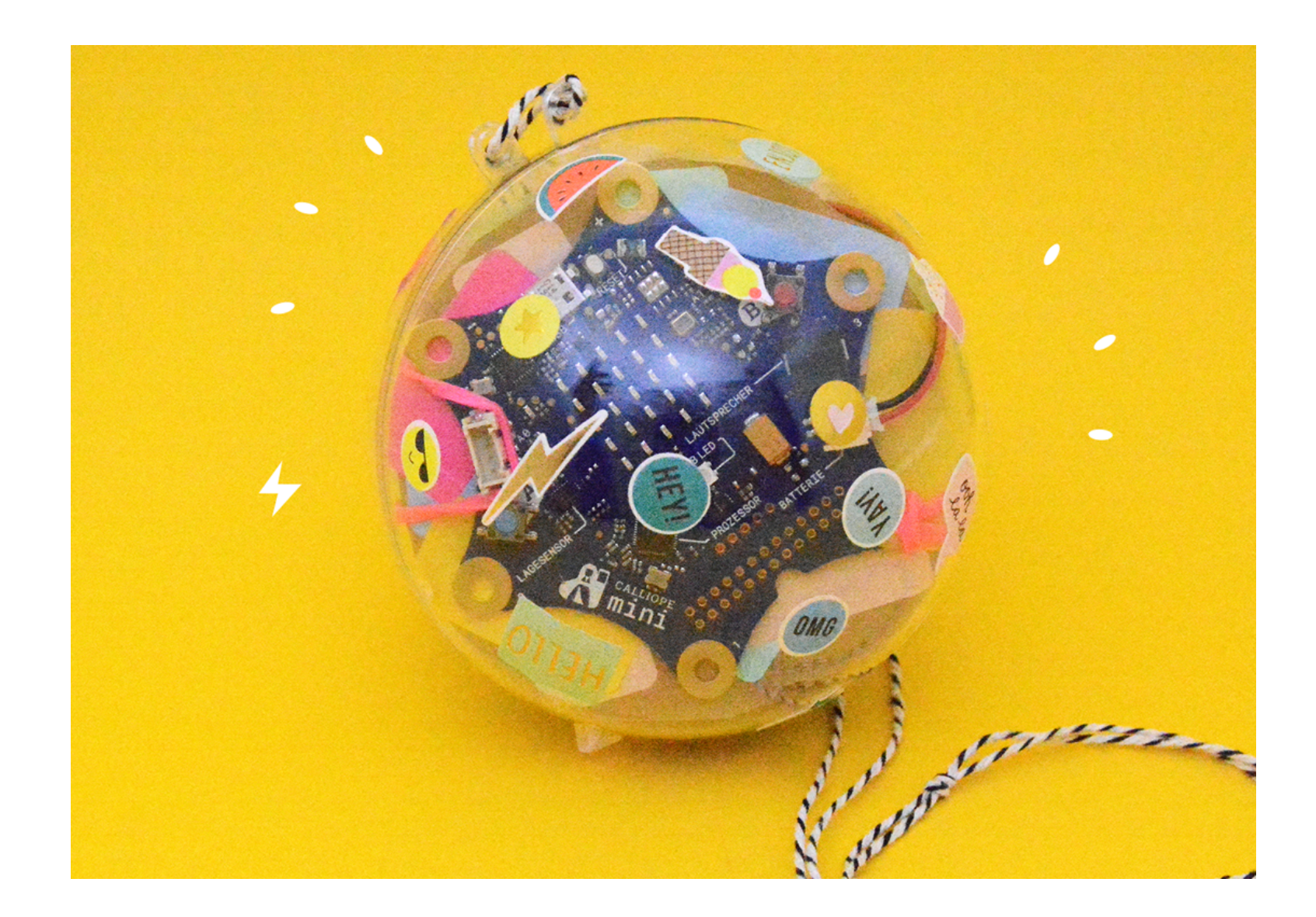

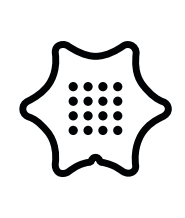

You need the following blocks and categories for this program:

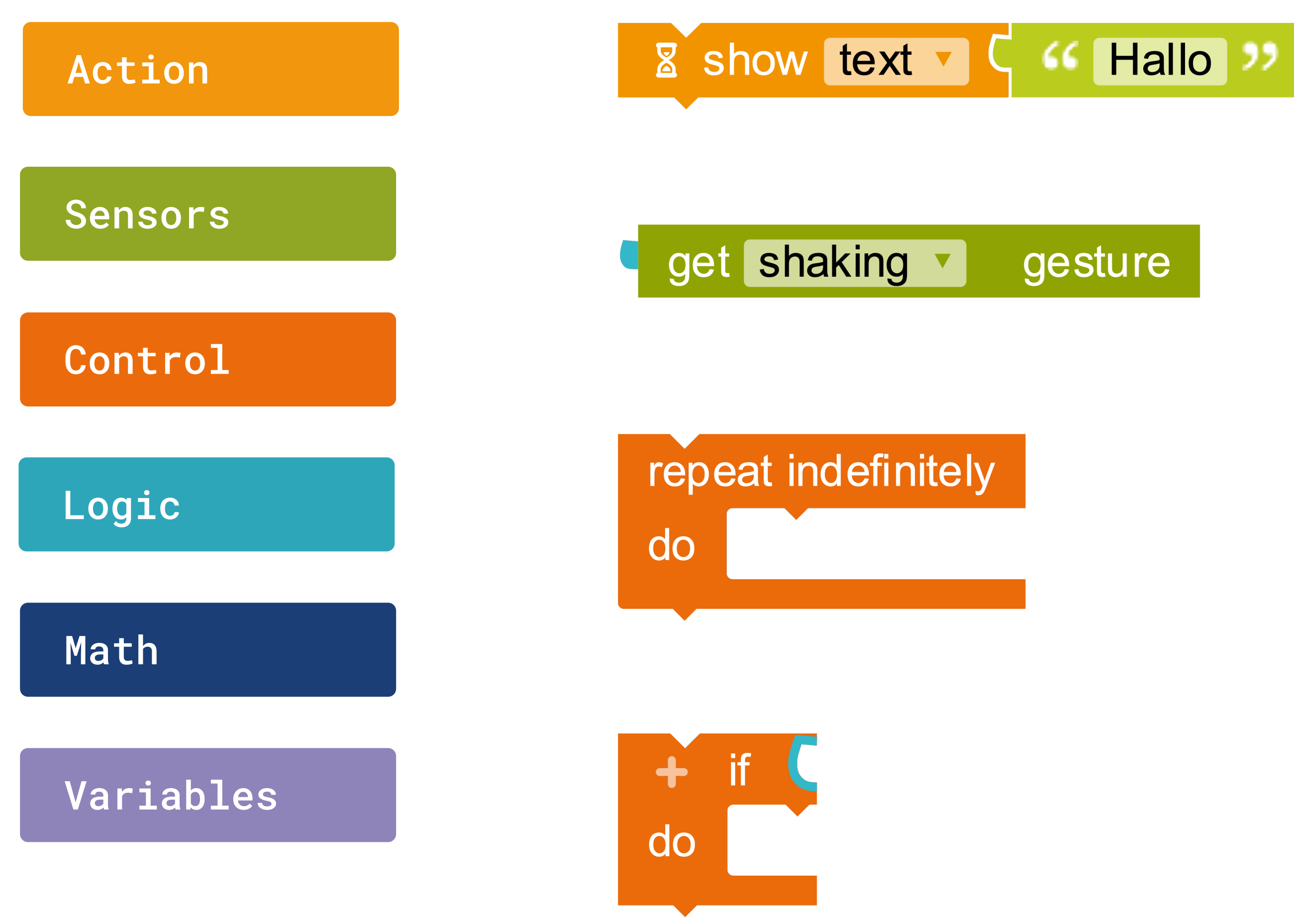

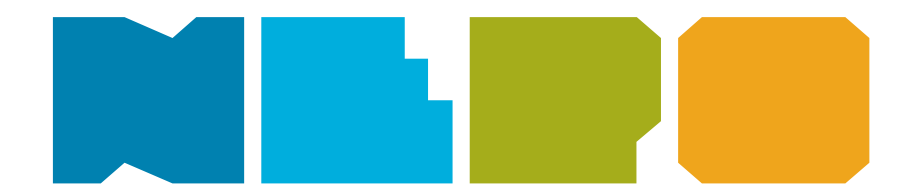

Show text Displays a text on the screen.

**Position sensor** Returns "true" when the Calliope mini is shaken.

Infinite Loop Repeats the action indefinitely.

If/do condition If a condition is true, then execute

specific commands.

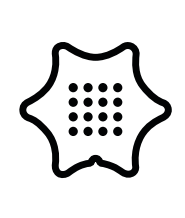

You need the following blocks and categories for this program:

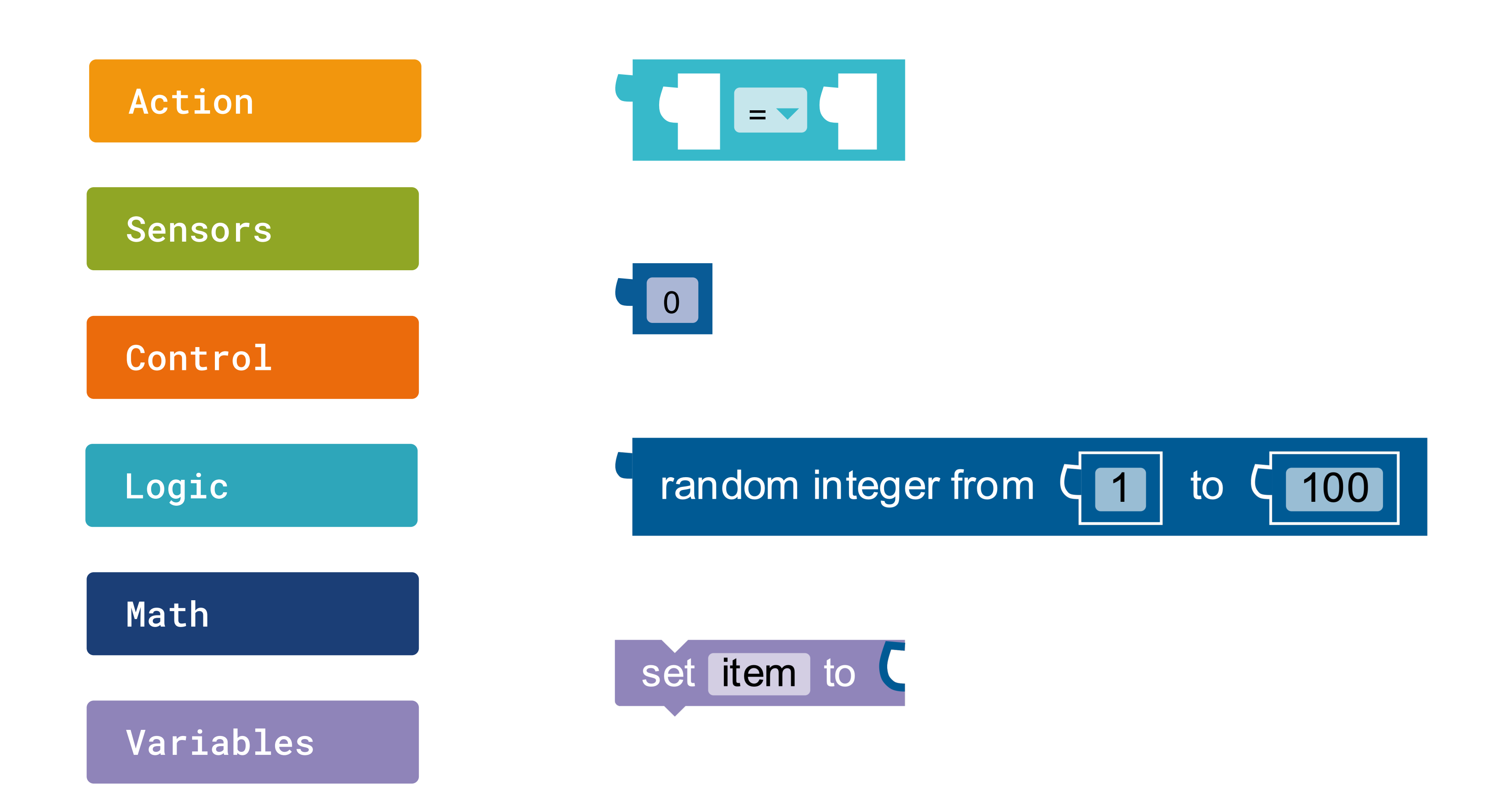

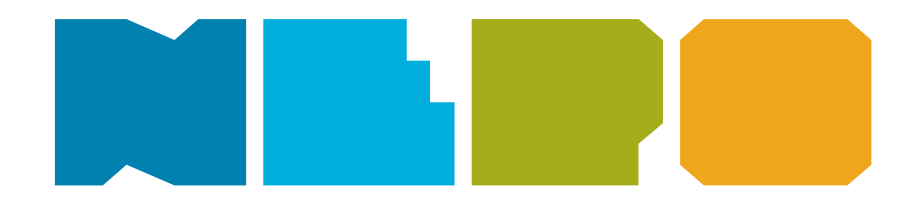

Logic comparison Returns true if both inputs are equal.

Value The input value is a number.

#### Random value generator

Outputs a random number between 1 and 100.

#### Set item

Assign a value to this variable, for example 0.

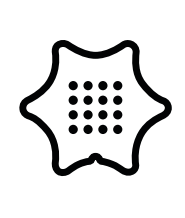

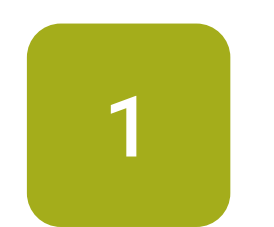

Click on the plus next to "Start" to create a new variable.

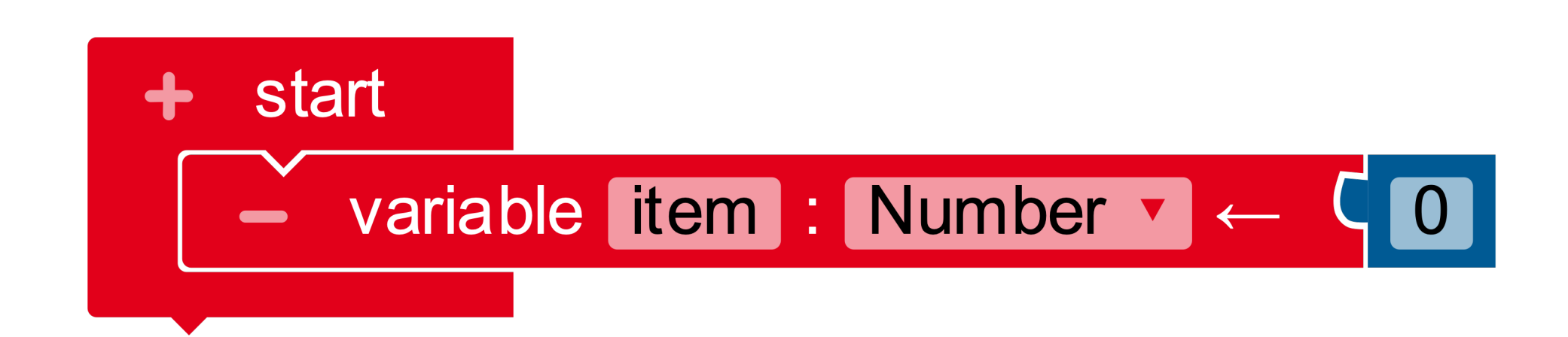

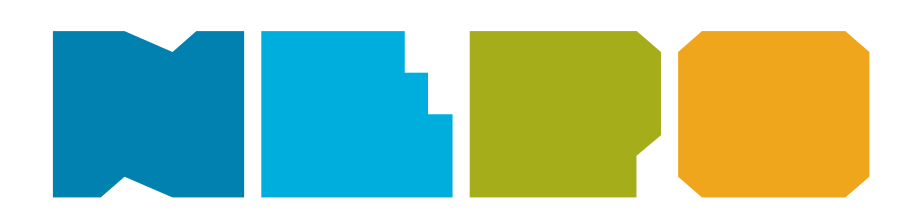

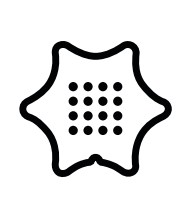

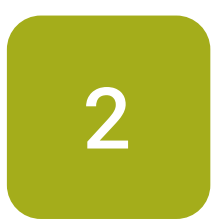

Change the name of the variable from "item" to "Random" and attach the block repeat indefinitely to the red start block.

#### Control

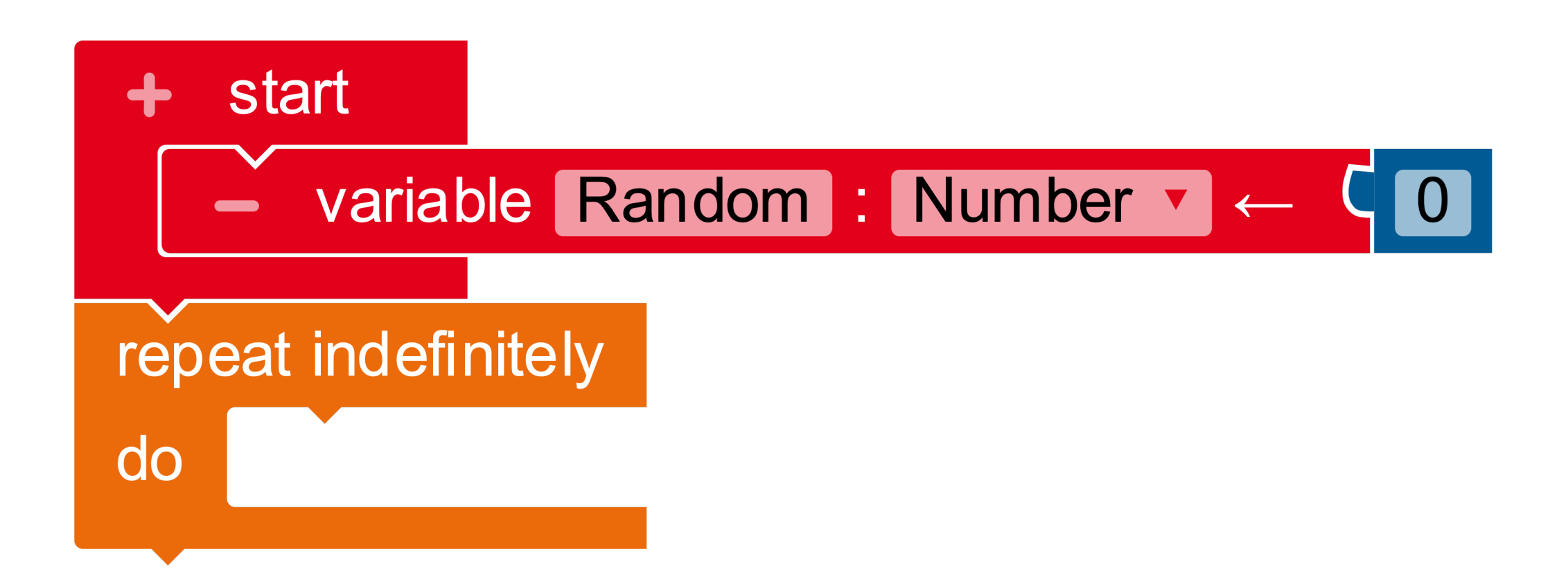

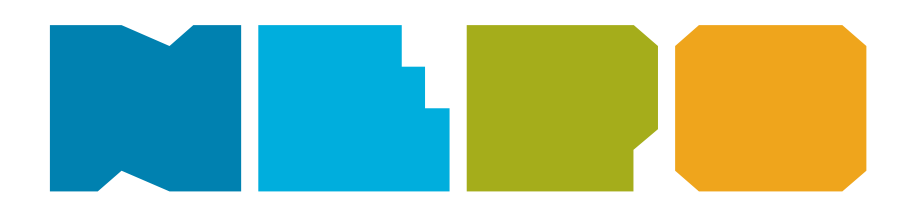

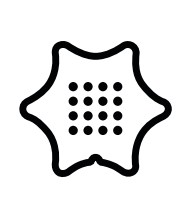

3

Insert an if/do condition.

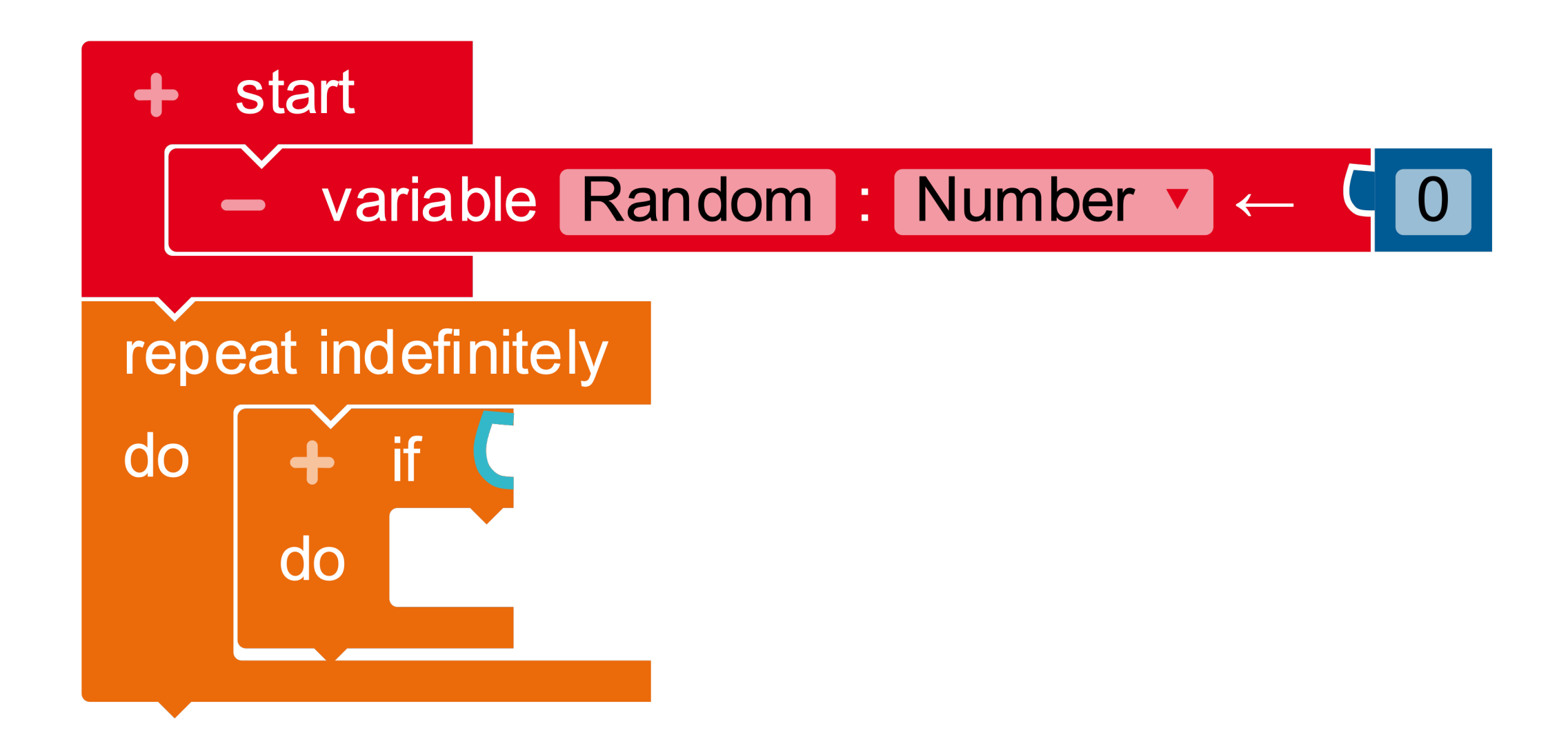

### Control

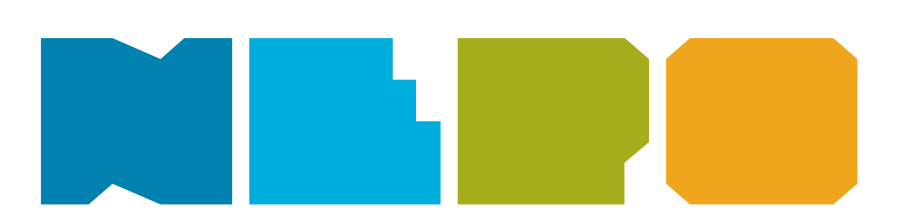

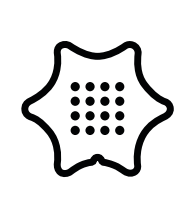

4

Add the green block "get gesture" from the sensors category. Select "shaking" in the menu.

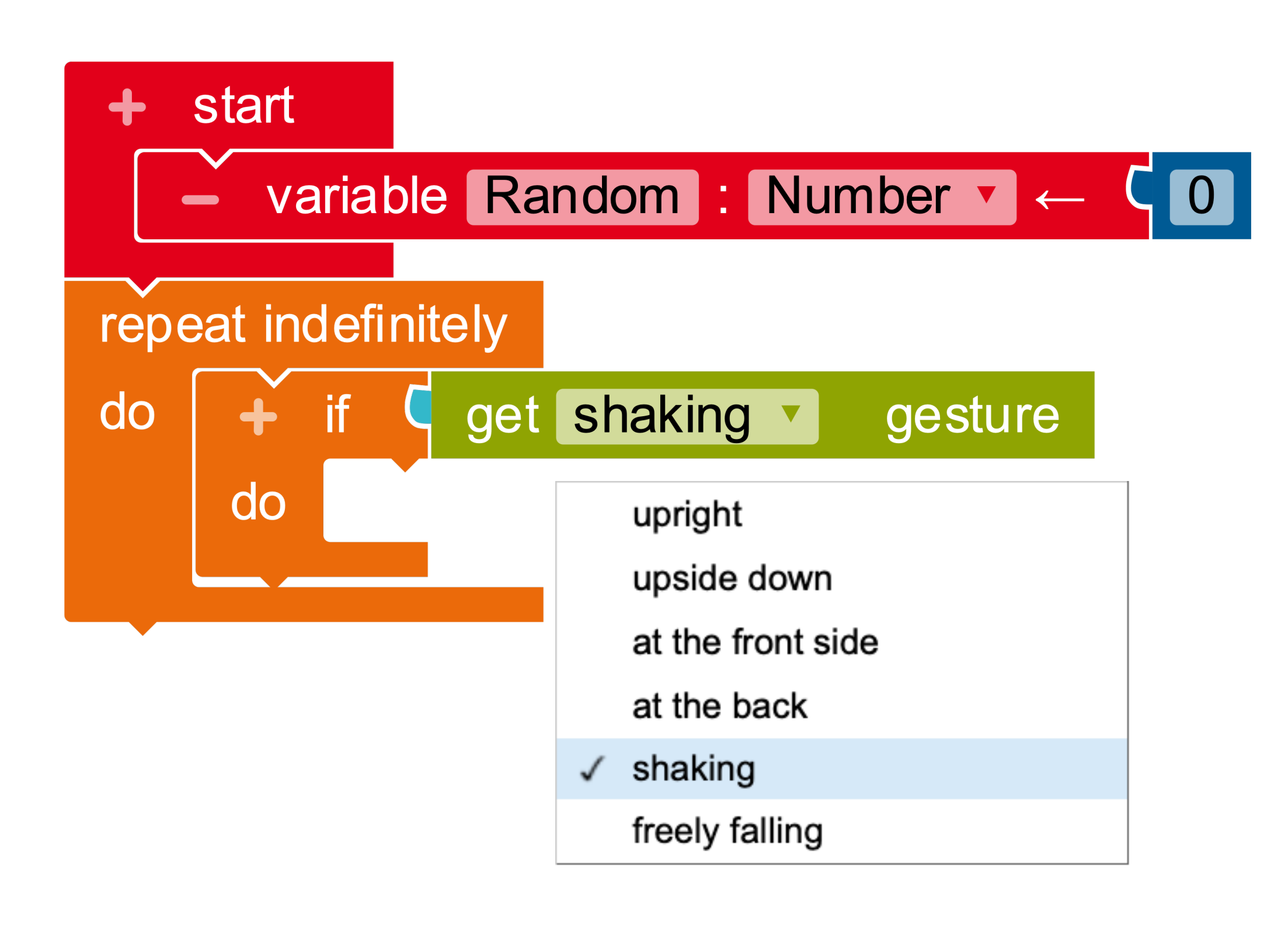

#### Sensors

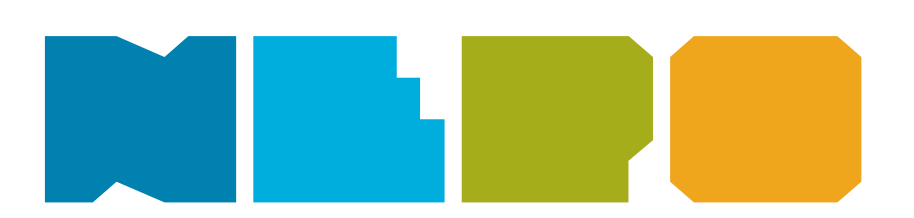

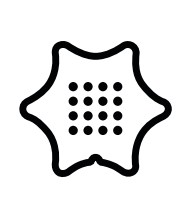

5

Insert the set Random to block from the variables category into the "if/do" branch.

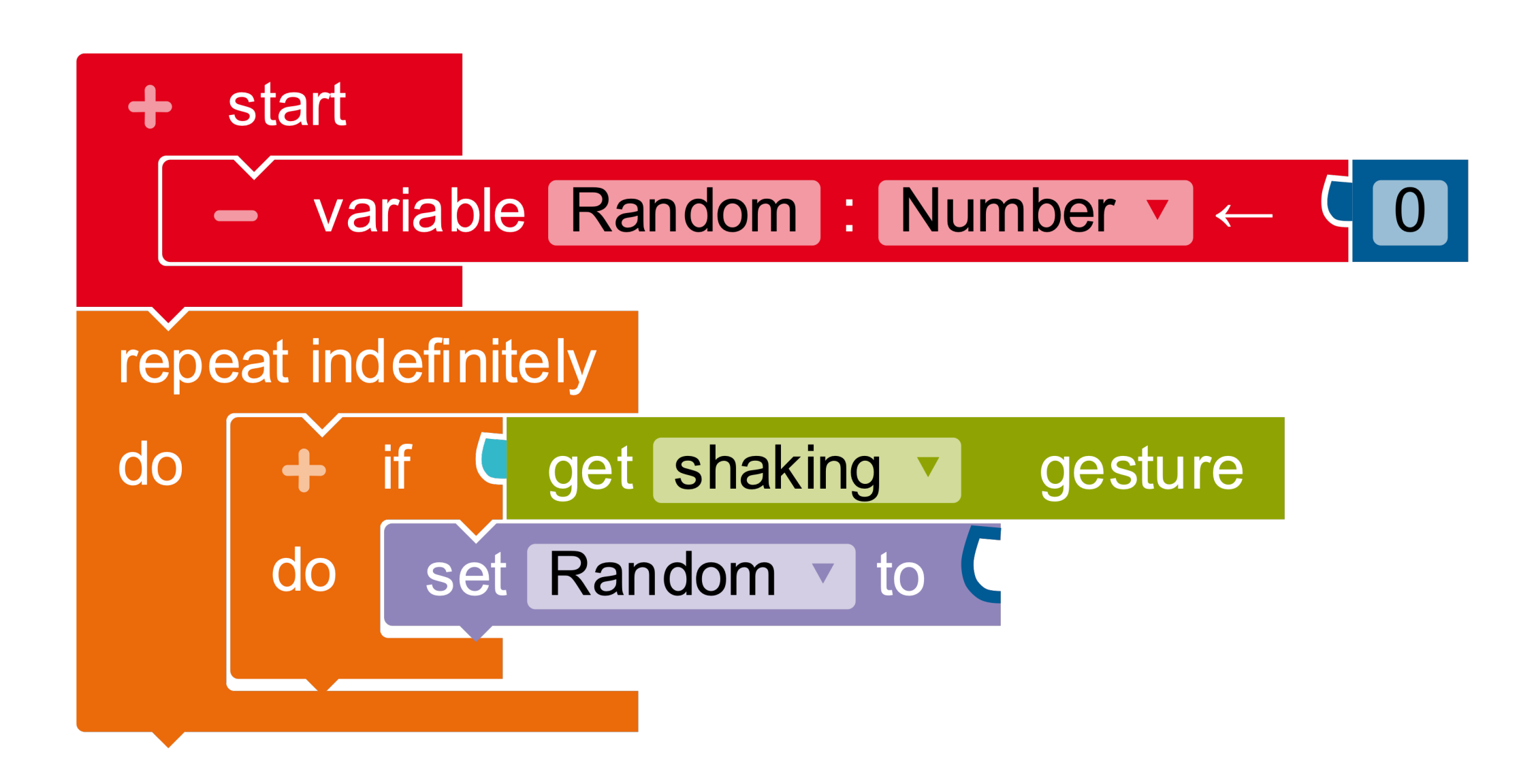

#### Variables

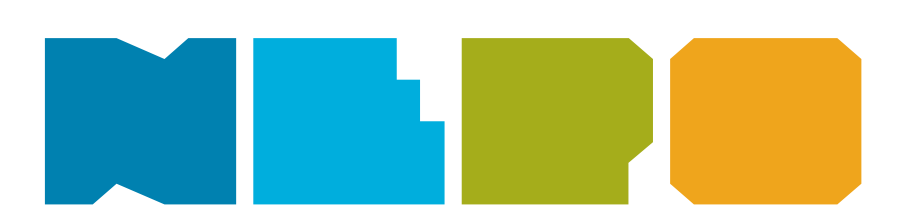

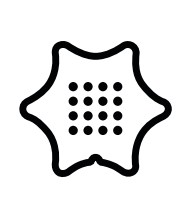

6

Assign a new value to your variable by appending the block random integer from 1 and 100.

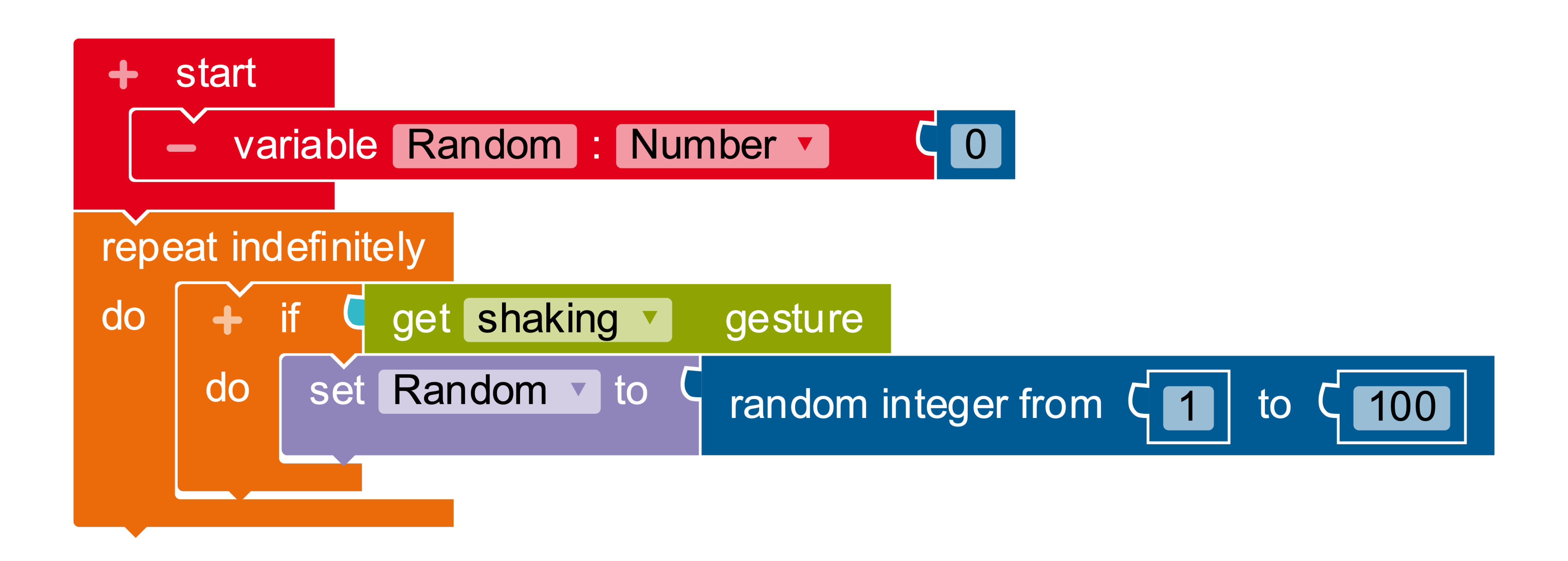

#### Math

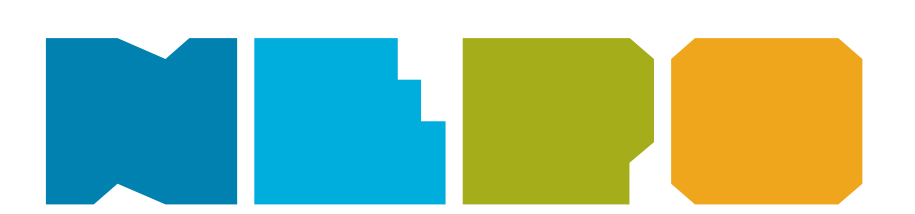

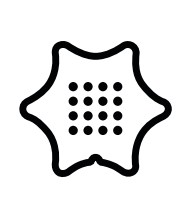

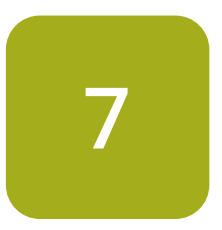

Change the range for the random value to "0 to 3". Your variable should only be able to contain four values.

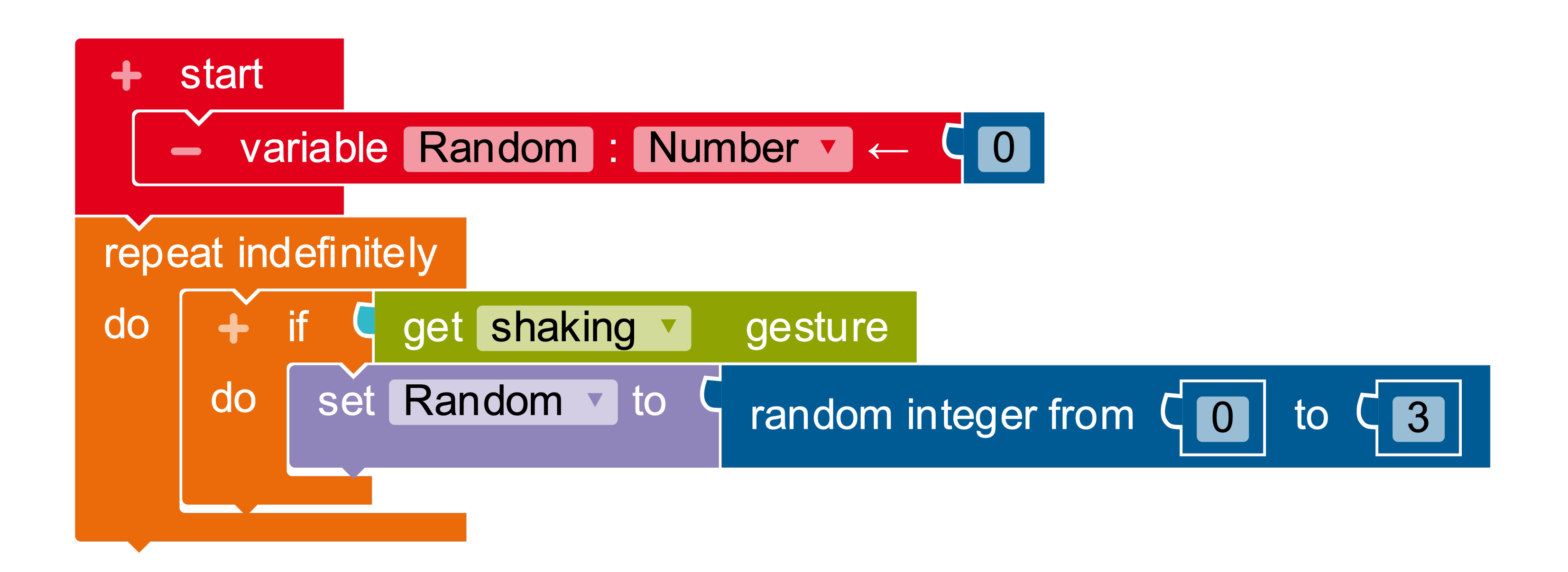

#### Math

![](_page_9_Picture_5.jpeg)

![](_page_9_Picture_6.jpeg)

8

Insert another if/do condition below the "set Random to" block.

![](_page_10_Figure_3.jpeg)

### Control

![](_page_10_Picture_5.jpeg)

![](_page_10_Picture_6.jpeg)

9

Insert a comparison block "=" from the logic category.

![](_page_11_Figure_3.jpeg)

### Logic

![](_page_11_Picture_5.jpeg)

![](_page_11_Picture_6.jpeg)

10

In the first part of the code, the program selects a random number and stores it in the variable "Random". With the if/do condition you can assign dishes to the numbers. Set your variable "Random" to the left of the "=".

![](_page_12_Figure_3.jpeg)

#### Variables

![](_page_12_Picture_5.jpeg)

![](_page_12_Picture_6.jpeg)

11

Place the number "0" from the math category to the right of the "=".

![](_page_13_Figure_3.jpeg)

### Math

![](_page_13_Picture_5.jpeg)

![](_page_13_Picture_6.jpeg)

12

By using the show text block you can now add the first dish to the menu and assign it to the number "0".

![](_page_14_Figure_3.jpeg)

#### Action

![](_page_14_Picture_5.jpeg)

![](_page_14_Picture_6.jpeg)

13

Repeat the last three steps and match more dishes to the numbers. Change the number in the comparison block of the if/do condition.

### + start variable Random : Number 🗸 repeat indefinitely get shaking • do set Random v to do if + show text do + if show text • do R + if show text • do if + show text • do

#### Action

Logic

Math

Variables

![](_page_15_Picture_8.jpeg)

![](_page_15_Figure_9.jpeg)

![](_page_15_Picture_10.jpeg)